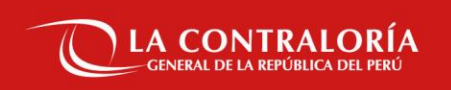

### GUÍA DE INSCRIPCIÓN VIRTUAL Y PRESENTACIÓN DE DOCUMENTOS SUSTENTATORIOS

CPM N° 04-2022-CG

Subgerencia de Políticas y Desarrollo Humano

01

# Inscripción Virtual

CGR

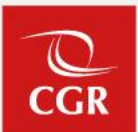

1. Para iniciar su registro, deberá ingresar al portal de la Contraloría General de la República <u>www.gob.pe/contraloria</u> sección Convocatorias del Estado/Decreto Legislativo N° 728 (D.L. N° 728)/Convocatorias Vigentes

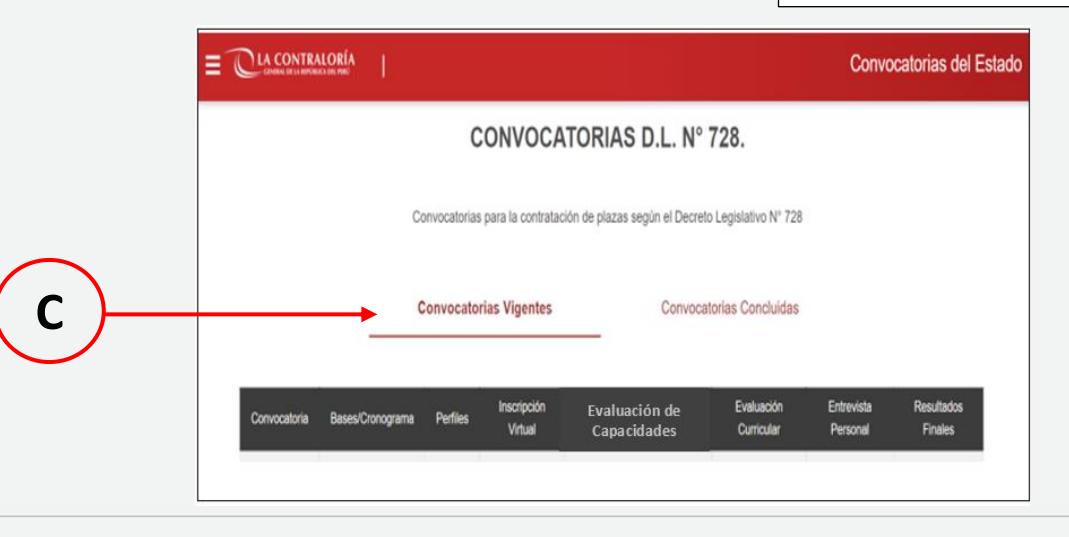

2. Seleccione el enlace para iniciar el registro de su inscripción.

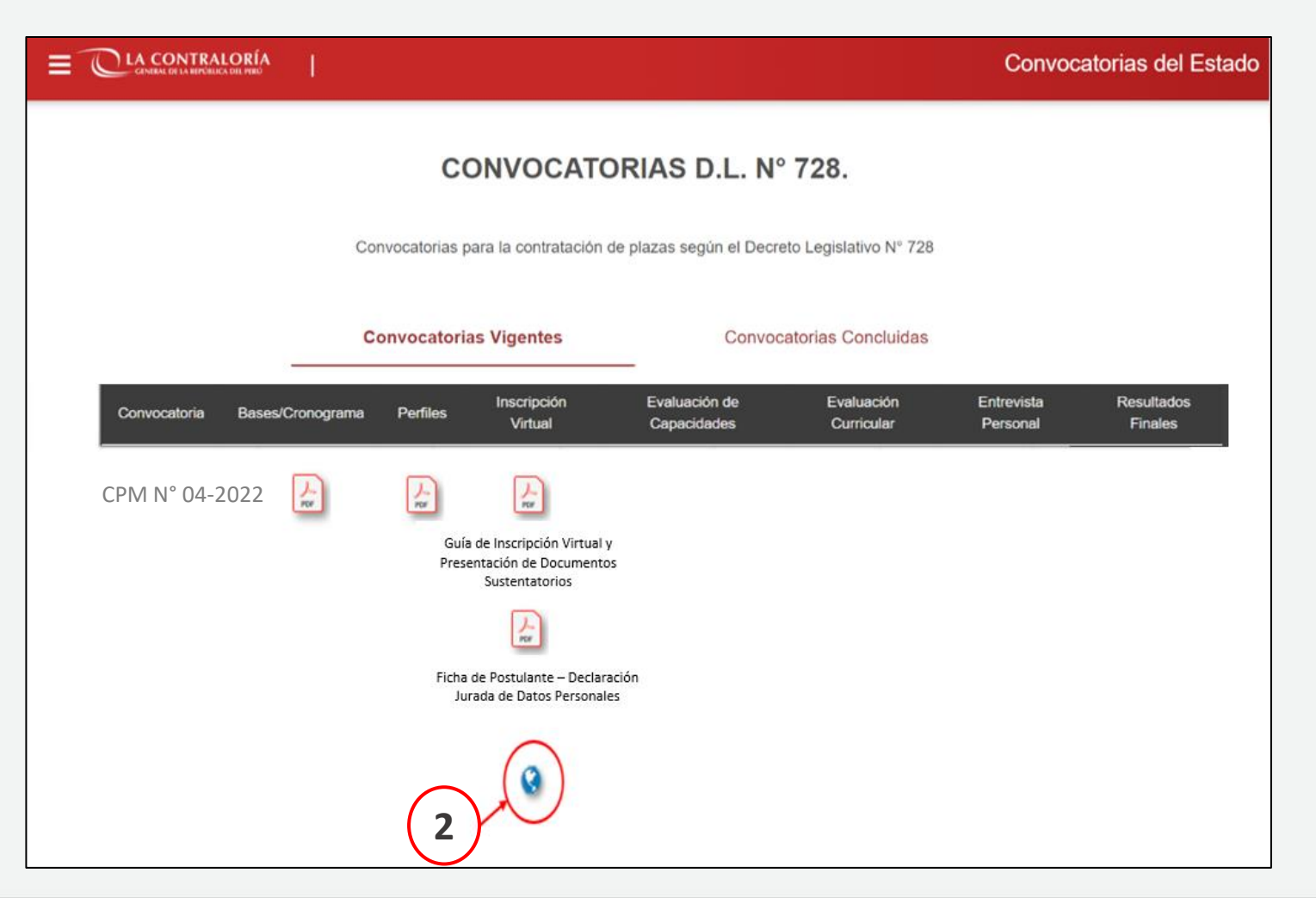

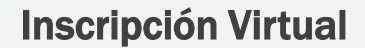

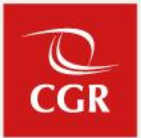

3. En la siguiente pantalla usted deberá seleccionar la opción "REGISTRARSE"

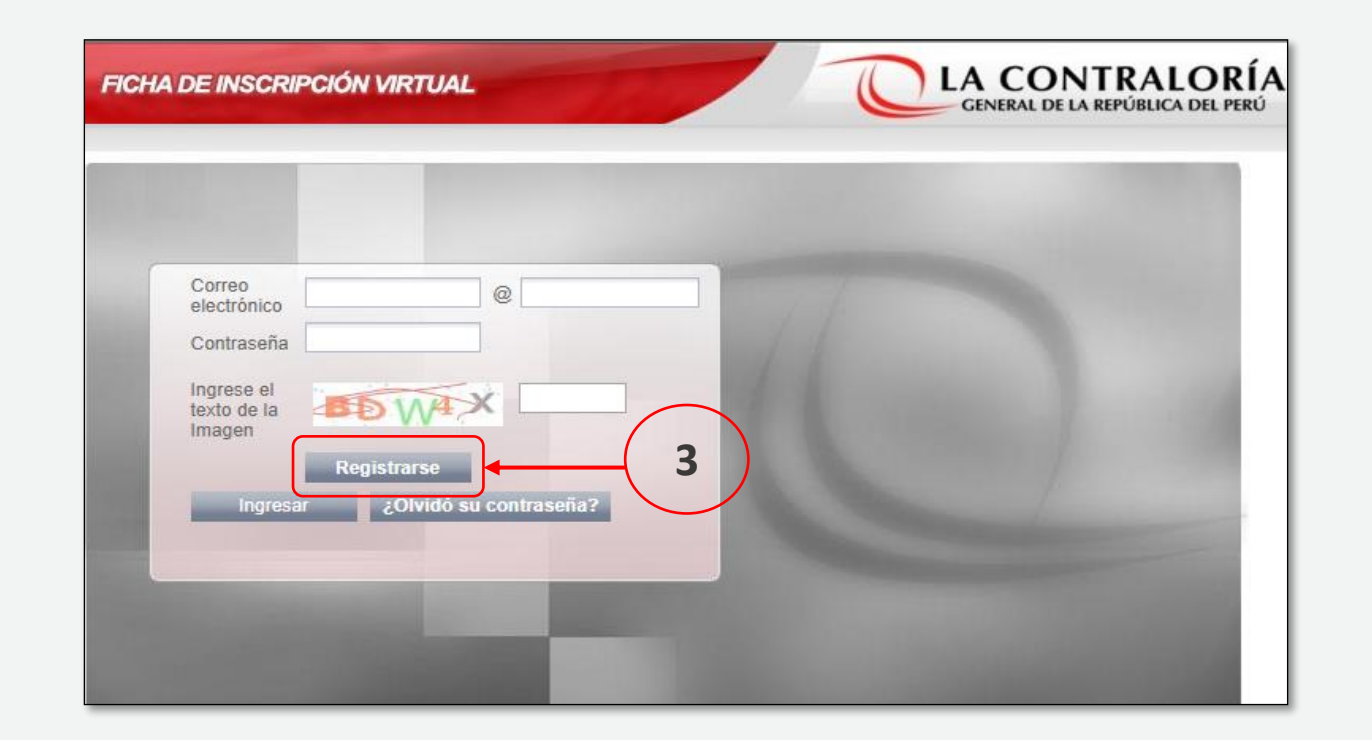

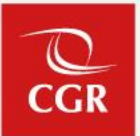

a) En caso cuente con Documento Nacional de Identidad (DNI), usted deberá :

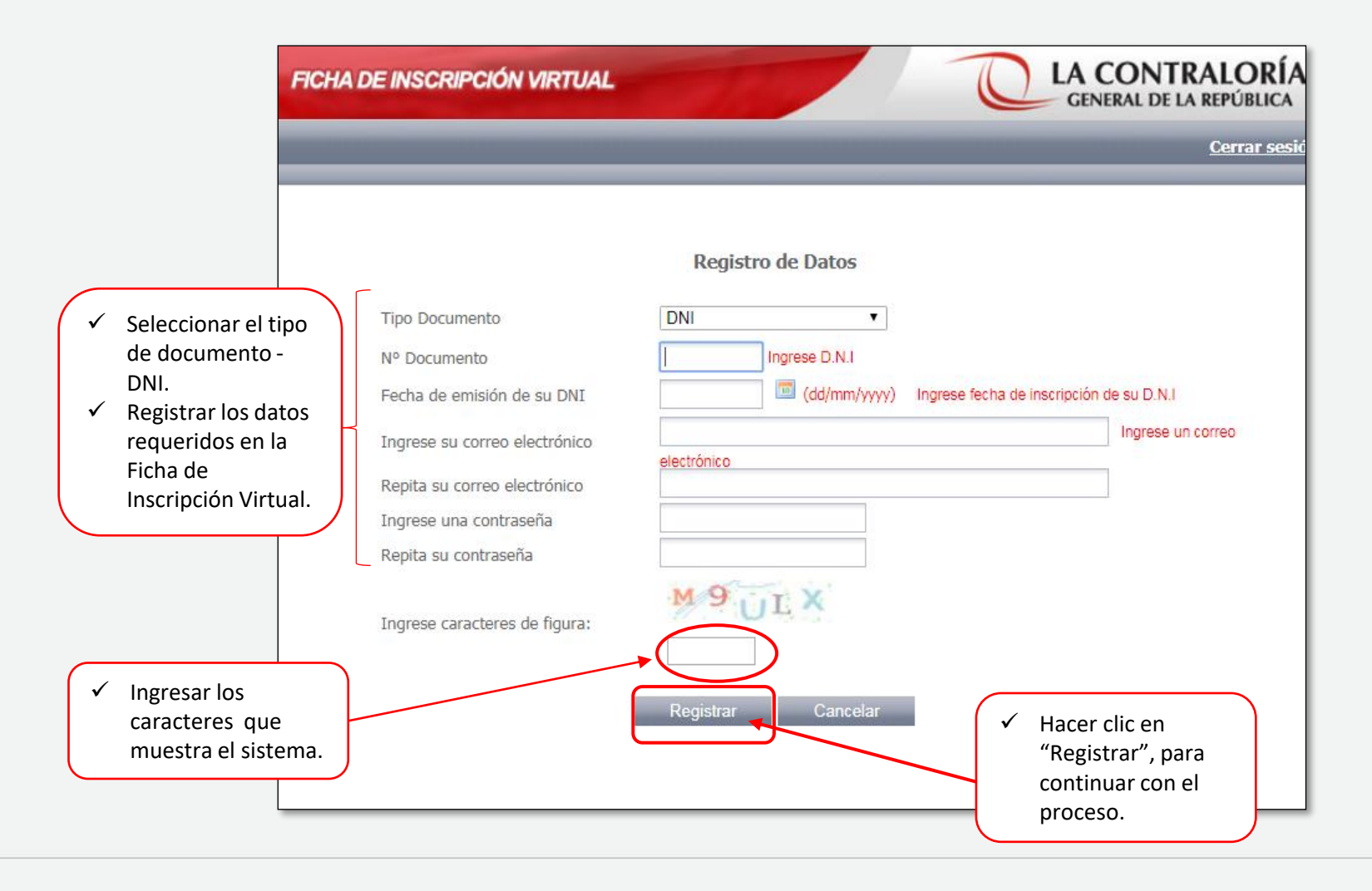

b) En caso cuente con Carnet de extranjería, usted deberá :

|                       | F                                                                                                    | CHA DE INSCRIPCIÓN VIRTUAL                                                                                                    |                    | CLA CONTRALORÍA<br>GENERAL DE LA REPÚBLICA DEL PERÚ                                         |
|-----------------------|----------------------------------------------------------------------------------------------------|----------------------------------------------------------------------------------------------------|--------------------|---------------------------------------------------------------------------------------------|
| ✓<br>✓                | Seleccionar el tipo<br>de documento-<br>Carnet de<br>extranjería.<br>Registrar los datos<br>requeridos en la<br>Ficha de<br>Inscripción<br>Virtual. | Tipo Documento<br>Nº Documento<br>Ingrese su correo electrónico<br>Repita su correo electrónico<br>Ingrese una contraseña<br>Repita su contraseña | Registro de Datos  | Cerrar sesión                                                                               |
| <ul> <li>✓</li> </ul> | Ingresar los<br>caracteres que<br>muestra el sistema.                                                                                               | Ingrese caracteres de figura:                                                                                                    | Registrar Cancelar | <ul> <li>✓ Hacer clic en<br/>"Registrar", para<br/>continuar con el<br/>proceso.</li> </ul> |

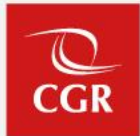

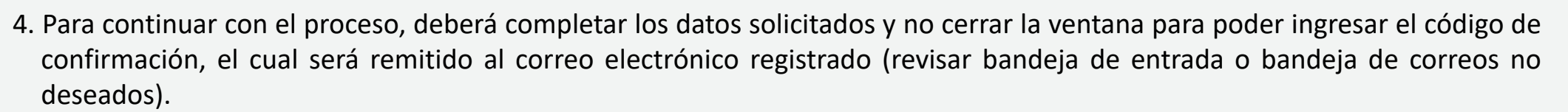

| E INSCRIPCIÓN VIRTUAL                                                  |                                                                                                    |                                                                  | RALORÍA<br>PÚBLICA DEL PERÚ |
|------------------------------------------------------------------------|----------------------------------------------------------------------------------------------------|------------------------------------------------------------------|-----------------------------|
|                                                                        |                                                                                                    |                                                                  | <u>Cerrar sesión</u>        |
| NO CIERRE ESTA VENTANA<br>código de confirmación de<br>bandeja de en   | A. Ingrese a su correo<br>e registro y continuar con el regist<br>trada o la carpeta de correo no de | para revisar su<br>tro(se le sugiere revisar su<br>seado(spam)). |                             |
|                                                                        | Registro de Datos                                                                                    |                                                                  |                             |
| Tipo Documento                                                         | · · · · ·                                                                                            |                                                                  |                             |
| N° Documento<br>Fecha de emisión de su DNI                             | (dd/mm/yyyy)                                                                                         |                                                                  |                             |
| Ingrese su correo electrónico                                          |                                                                                                    |                                                                  |                             |
| Repita su correo electrónico                                           |                                                                                                    |                                                                  |                             |
| Ingrese una contrasena<br>Repita su contraseña<br>Ingrese el Código de |                                                                                                    |                                                                  |                             |
| que le llegará a su correo<br>electrónico                              |                                                                                                    |                                                                  |                             |
|                                                                        | Registrar Cancelar                                                                                   |                                                                  |                             |
|                                                                        |                                                                                                    |                                                                  |                             |

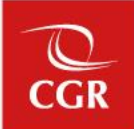

OCGR

5. Posteriormente, deberá colocar el código de confirmación y hacer clic en "Registrar".

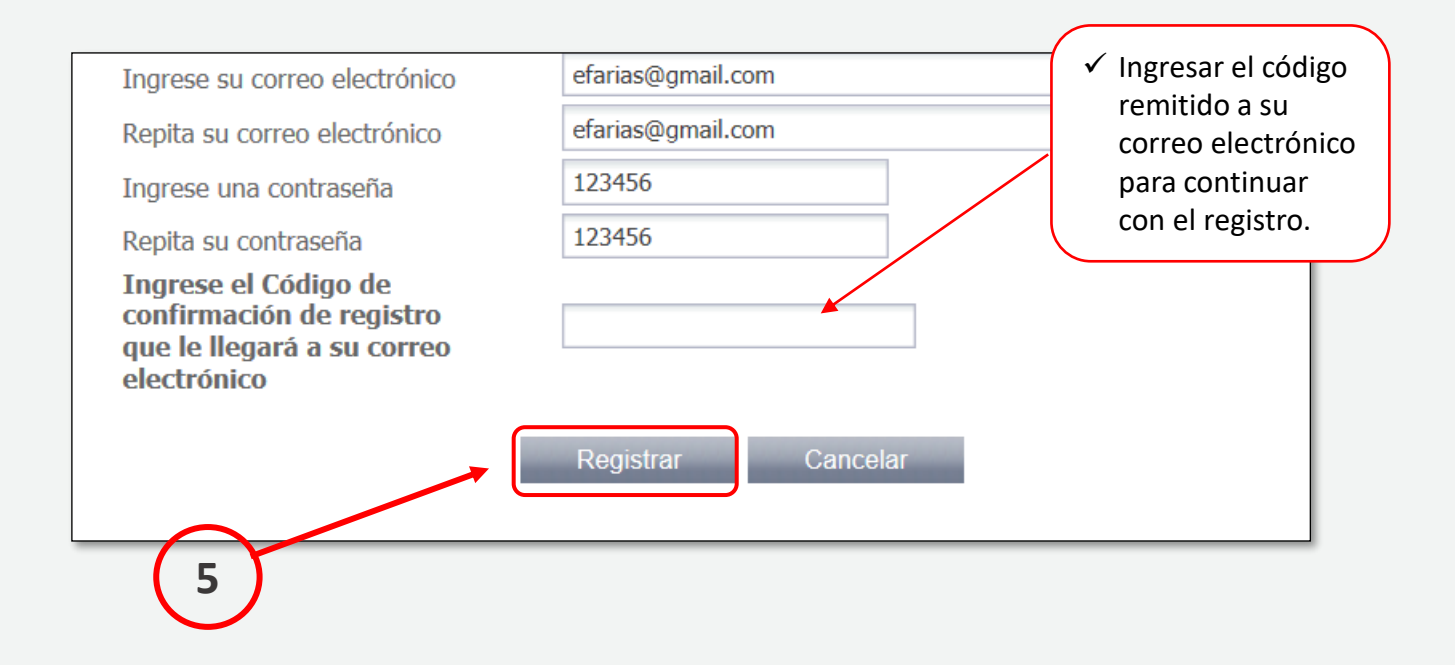

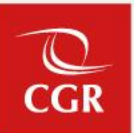

6. Se mostrará una ventana emergente solicitando la confirmación del registro, después de verificada la información hacer clic en "**Confirmar**".

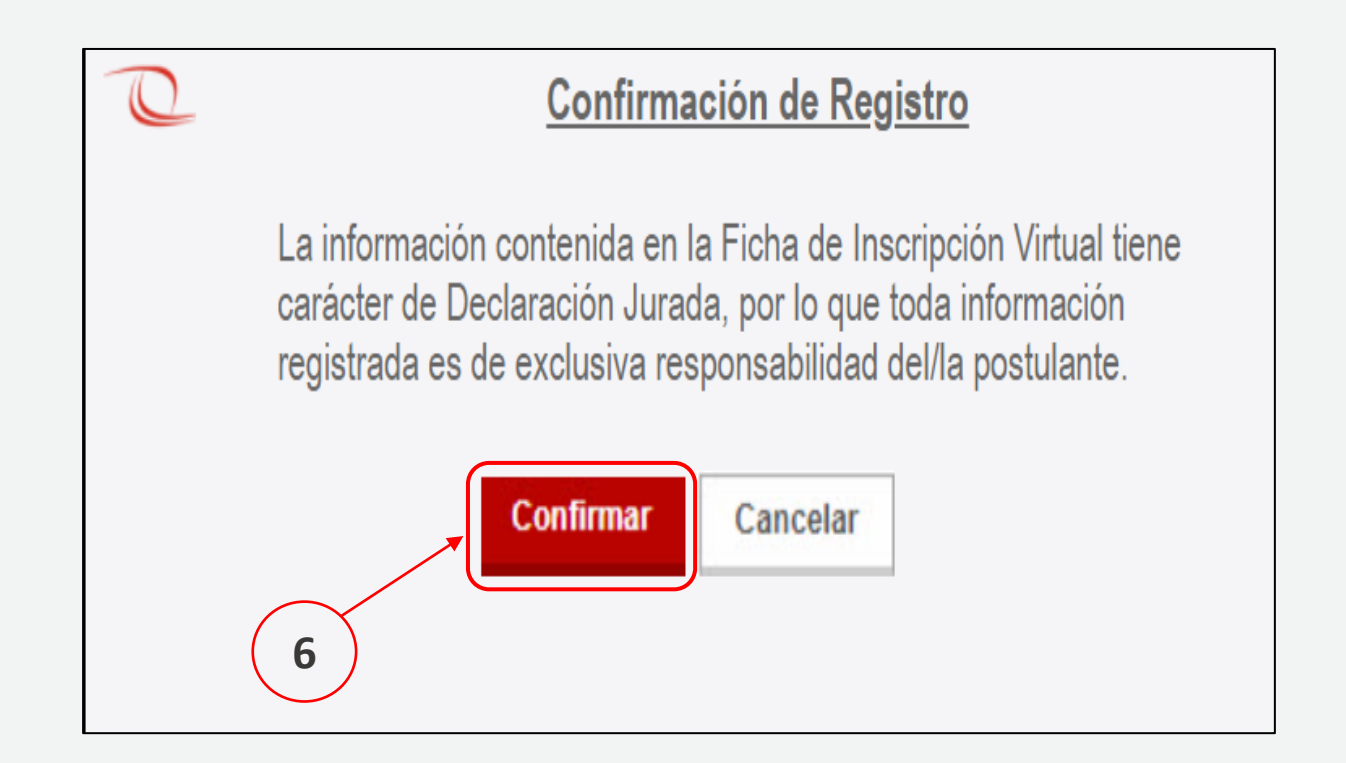

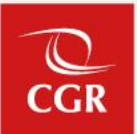

7. Se mostrará una ventana emergente con la confirmación del registro, y después se le solicitará iniciar sesión para registrarse en el proceso de convocatoria vigente, haciendo clic en "Aceptar".

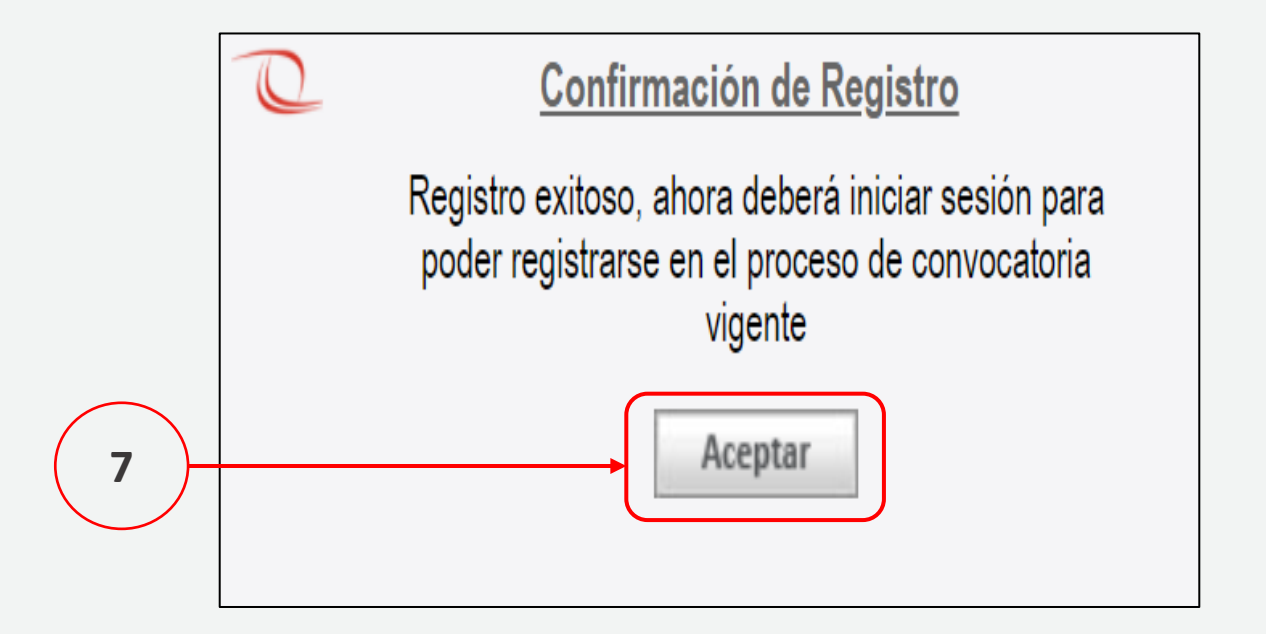

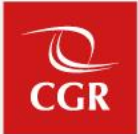

8. En la siguiente pantalla usted deberá consignar su correo electrónico y contraseña con los cuales se registró previamente; colocar el texto de la imagen y seleccionar la opción "**INGRESAR**"

| Correo<br>electrónico     | @                      |      |  |
|---------------------------|------------------------|------|--|
| Ingrese el<br>texto de la |                        | 1    |  |
| Ingresar ¿Olvi            | e<br>dó su contraseña? | - 60 |  |
|                           |                        |      |  |

9. Se desplegará la pantalla "Oportunidades Laborales".

10. Seleccionar la convocatoria CPM N° 04-2022-CG en curso.

| FICHA D                 | E INSCRIPCIÓN VIRTUAL                                     |                    | GENERAL DE LA REPÚBLICA                                   |
|-------------------------|-----------------------------------------------------------|--------------------|-----------------------------------------------------------|
| _                       |                                                           | Oportunidades Labo | rales                                                     |
|                         | Item                                                      | Convocatorias      | Proceso de Se                                             |
| ••                      | 1 CPM N° 04-2022-C                                        | G                  | D.L. 728                                                  |
|                         |                                                           |                    |                                                           |
|                         |                                                           |                    |                                                           |
|                         |                                                           |                    |                                                           |
|                         |                                                           |                    |                                                           |
|                         |                                                           |                    |                                                           |
| Contral<br>Jr. Camilo ( | oría General de la Repúblic<br>Carrillo 114, Jesús Maria. | ca   2022          | www.contraloria.gob.pe<br>seleccioncap@contraloria.gob.pe |

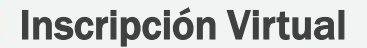

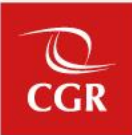

11 En la pantalla "**Procesos Vigentes – D.L. 728**" deberá seleccionar el código del perfil de puesto al cual desea postular; posteriormente hacer clic en "**Postular**".

|    | FICHA DE INSC | RIPCIÓN VIRTUAL               | ALORÍA               |
|----|---------------|-------------------------------|----------------------|
|    |               |                               | <u>Cerrar sesión</u> |
|    |               | PROCESOS VIGENTES – D. L. 728 |                      |
|    | Código        | Seleccione                    |                      |
| 11 |               | Postular Cancelar             |                      |

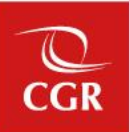

12. Se mostrará una ventana con los datos de la Unidad Orgánica y del puesto, así como información sobre la ubicación geográfica. Después de verificar la información, hacer clic en "**Postular**".

|                  | PROCESOS VIGENTES – D. L. 728             |
|------------------|-------------------------------------------|
| Código           | COD 157-2022 🗸                            |
| Unidad Orgánica  | GERENCIA DE TECNOLOGÍAS DE LA INFORMACIÓN |
| Puesto           | ANALISTA DE TI                            |
| Ubicación Geográ | fica                                      |
| Departamento     | LIMA                                      |

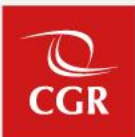

13. Aparecerá una ventana emergente solicitando la confirmación de su postulación, posteriormente hacer clic en "Confirmar"

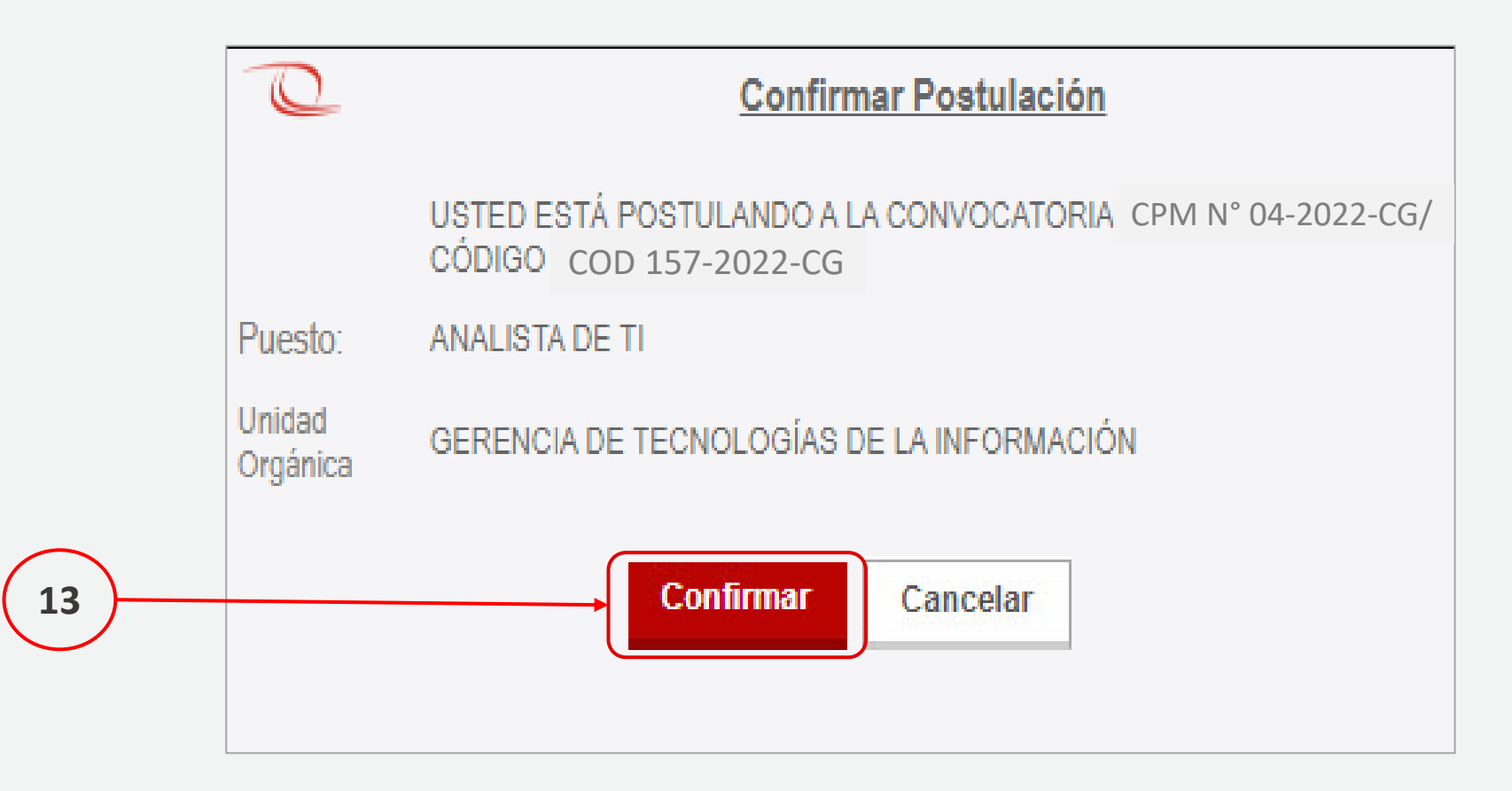

14. A continuación visualizará la pantalla **"I. Datos Básicos"** en donde deberá completar los campos obligatorios **(\*)**. Culminado el llenado de la información, hacer clic en **"Siguiente".** 

| FICHA DE INS                   | CRIPCIÓN VIRTUAL                                  |                                                         | CENERAL DE LA REPÚBLICA                                                                                                    |
|--------------------------------|---------------------------------------------------|---------------------------------------------------------|----------------------------------------------------------------------------------------------------|
|                                |                                                   |                                                         | 0                                                                                                    |
|                                |                                                   |                                                         |                                                                                                    |
| I. Datos Básico                | 5                                                 |                                                         |                                                                                                    |
| Datos General                  | rs.                                               |                                                         |                                                                                                    |
|                                |                                                   |                                                         |                                                                                                    |
| Tipo de Documento              | ~                                                 |                                                         |                                                                                                    |
| N* Documento                   |                                                   | Apellido paterno                                        |                                                                                                    |
| Apellido materno               |                                                   | Nombres                                                 |                                                                                                    |
| Fecha Nac                      |                                                   | Departamento                                            |                                                                                                    |
| Pais                           | PERU                                              | Género                                                  |                                                                                                    |
| Dirección segú                 | N Renies                                          |                                                         |                                                                                                    |
| Dirección                      |                                                   |                                                         |                                                                                                    |
| Departamento                   |                                                   |                                                         |                                                                                                    |
| Provincia                      |                                                   |                                                         |                                                                                                    |
| Distrito                       |                                                   |                                                         |                                                                                                    |
| Lugar de Resid                 | moia Actual                                       |                                                         |                                                                                                    |
| Correo Electrónico             |                                                   |                                                         |                                                                                                    |
| Correo Adicional               |                                                   |                                                         |                                                                                                    |
| Dirección                      |                                                   |                                                         |                                                                                                    |
| Departamento                   | ×                                                 |                                                         |                                                                                                    |
| Provincia                      | <b>&gt;</b>                                       |                                                         |                                                                                                    |
| Referencia                     | ×                                                 |                                                         |                                                                                                    |
| Teléfono celular               |                                                   | Cod. Cudad-Telefono                                     |                                                                                                    |
| Número RUC                     |                                                   |                                                         |                                                                                                    |
| iEs Licenciado de              |                                                   | Es Persona con                                          |                                                                                                    |
| FFAQ?<br>Información del       | puesto                                            | Discapacidad ?                                          |                                                                                                    |
| Convocatoria:                  | CPM Nº 04-2022-CG                                 |                                                         |                                                                                                    |
| Unidad Orgánica<br>Solicitante | GERENCIA DE TECNOLOGÍAS D                         |                                                         |                                                                                                    |
| Puesto                         | ANALISTA DE TI                                    | E LA INFORMACIÓN                                        |                                                                                                    |
| Código                         | COD/# 157-2022                                    | Departamento                                            | LIMA                                                                                                    |
|                                |                                                   | e obligatories (*)                                      |                                                                                                    |
|                                | Usted debe de llenar cuidados amente e            | is dates y descués mesioner el                          | botion simulante                                                                                                    |
|                                | a state white the meride the second dentitience a | A REAL OF THE REAL PROPERTY OF THE REAL PROPERTY OF THE | and the second second sec |

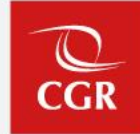

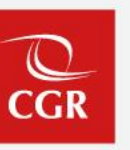

15. Posteriormente procederá a completar la información requerida en la sección de **"II. Requisitos mínimos del perfil del Puesto".** De estar seguro de sus respuestas dar clic en **"Postular"**.

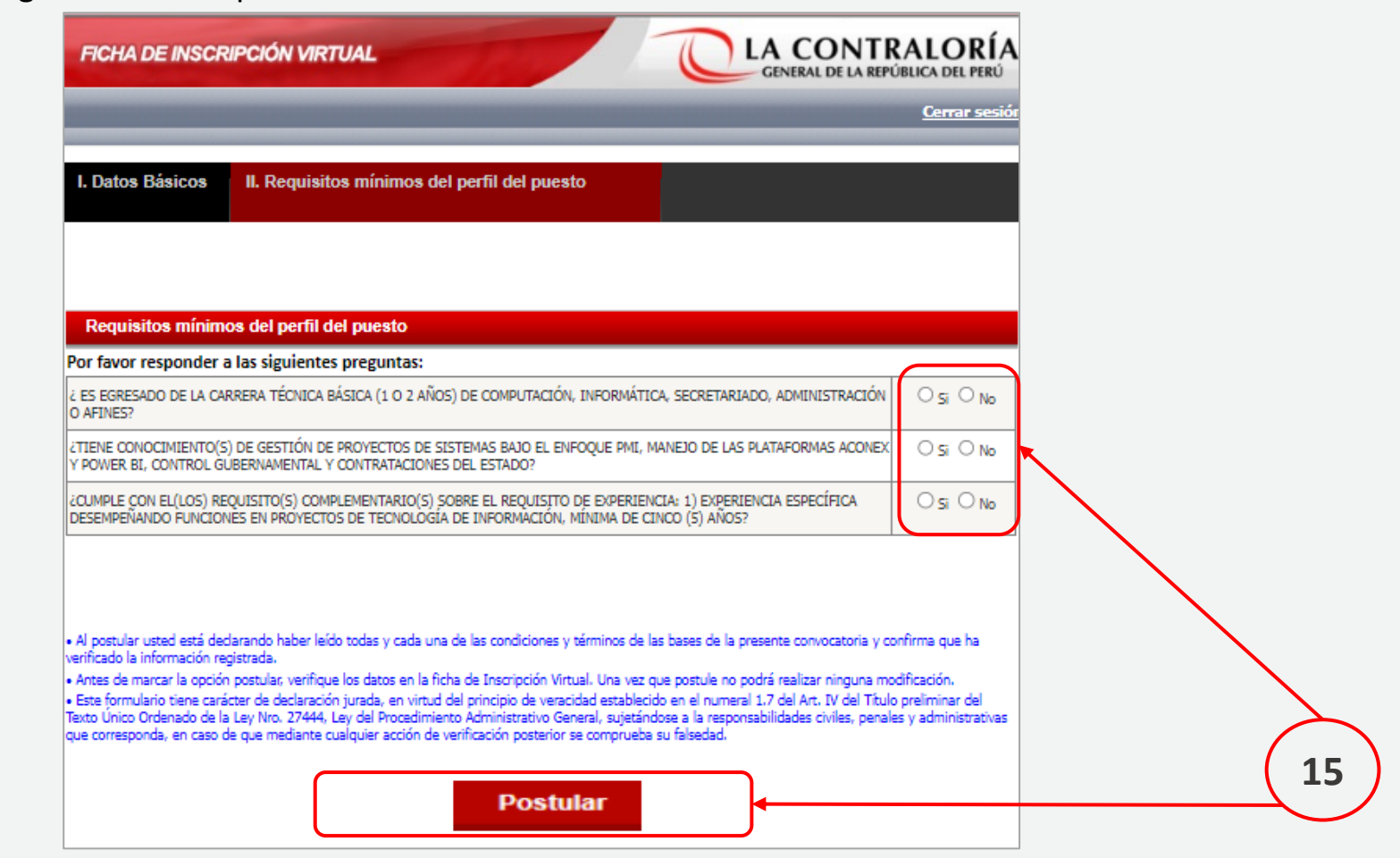

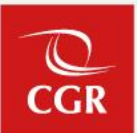

16. Se mostrará un mensaje de confirmación de postulación. Después de verificar la información registrada, hacer clic en "Confirmar".

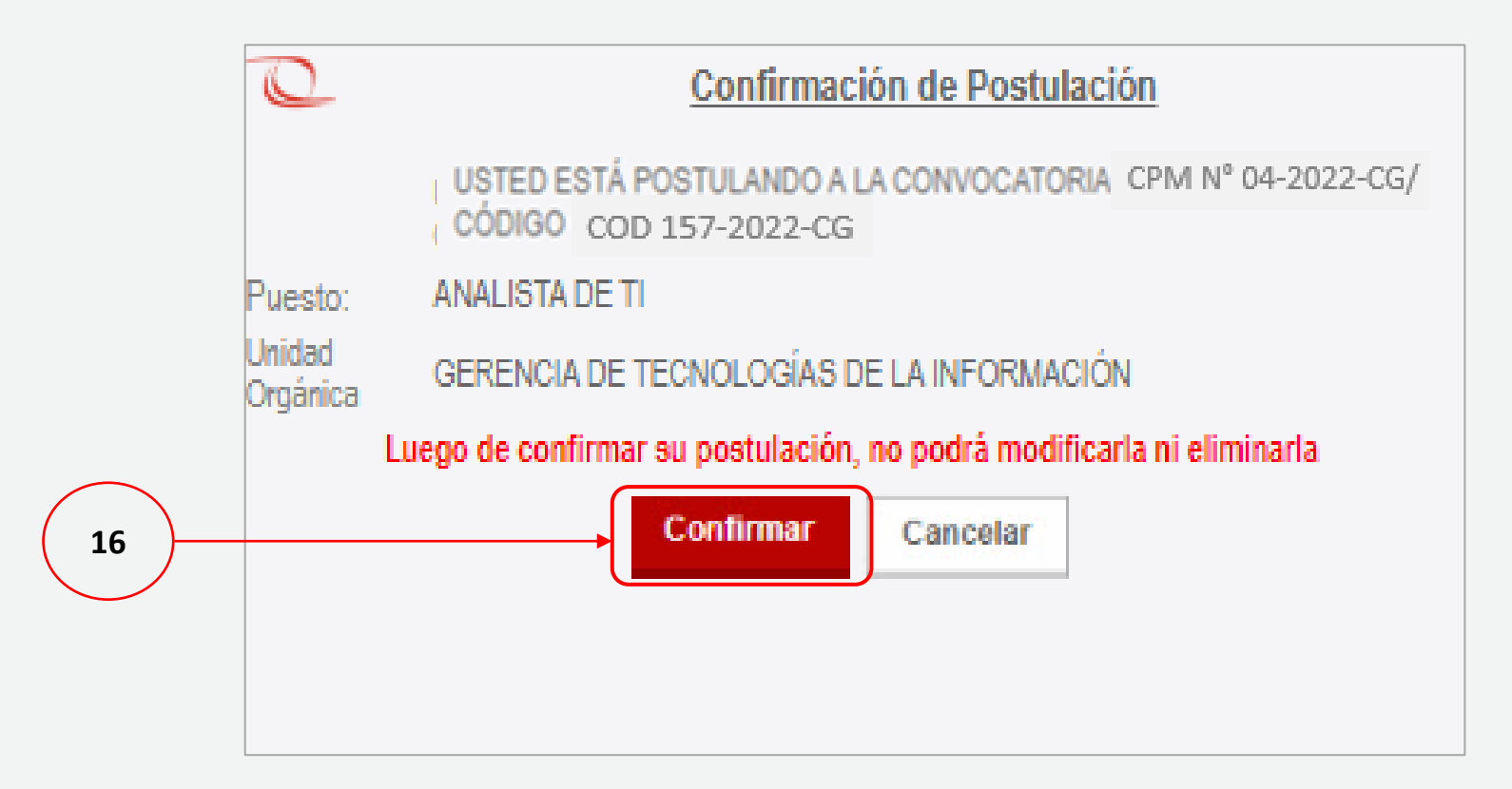

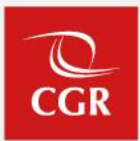

### **IMPORTANTE**

Deberá verificar que TODOS los ítems estén correctamente llenados. Luego de confirmar su postulación, no podrá modificarla ni eliminarla.

- 17. Se mostrará un mensaje de confirmación de su Inscripción Virtual. Asimismo recibirá un mensaje al correo electrónico consignado.
- 18. Si cuenta con los documentos respectivos, deberá hacer clic en "**Registro de documentación sustentatoria**". Caso contrario, podrá registrarlo posteriormente, mediante el enlace enviado al correo electrónico registrado.

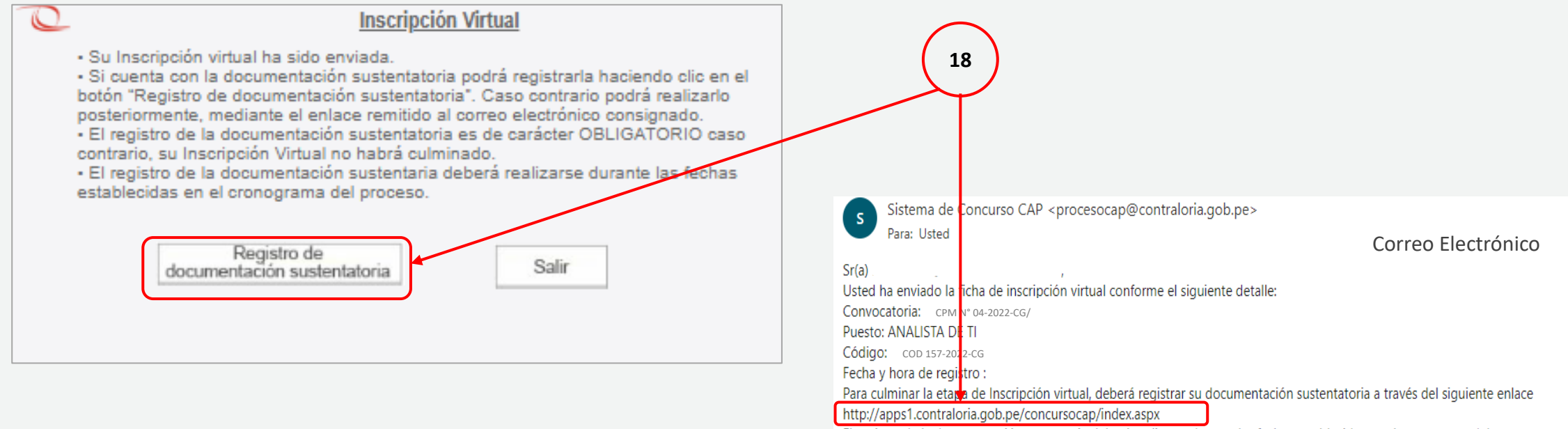

El registro de la documentación sustentaria deberá realizarse durante las fechas establecidas en el cronograma del proceso. Para cualquier duda o consulta podrá remitir un correo a la dirección electrónica seleccioncap@contraloria.gob.pe Agradecemos su interés por participar del presente proceso de selección organizado por la Contraloría General de la República.

El plazo máximo para este registro vence indefectiblemente en la fecha final establecida para la Inscripción Virtual de postulantes y presentación de documentos sustentatorios.

Este correo es sólo informativo. Por favor no responder a esta comunicación.

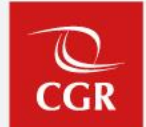

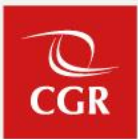

### **RECUERDE**

Para finalizar su postulación, deberá registrar la documentación sustentatoria correspondiente, caso contrario su Inscripción Virtual no habrá culminado.

## Presentación de documentos sustentatorios

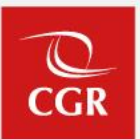

19. Para registrar la documentación sustentatoria, deberá ingresar el correo electrónico consignado y su contraseña creada para la Inscripción Virtual. Luego hacer clic en "Ingresar".

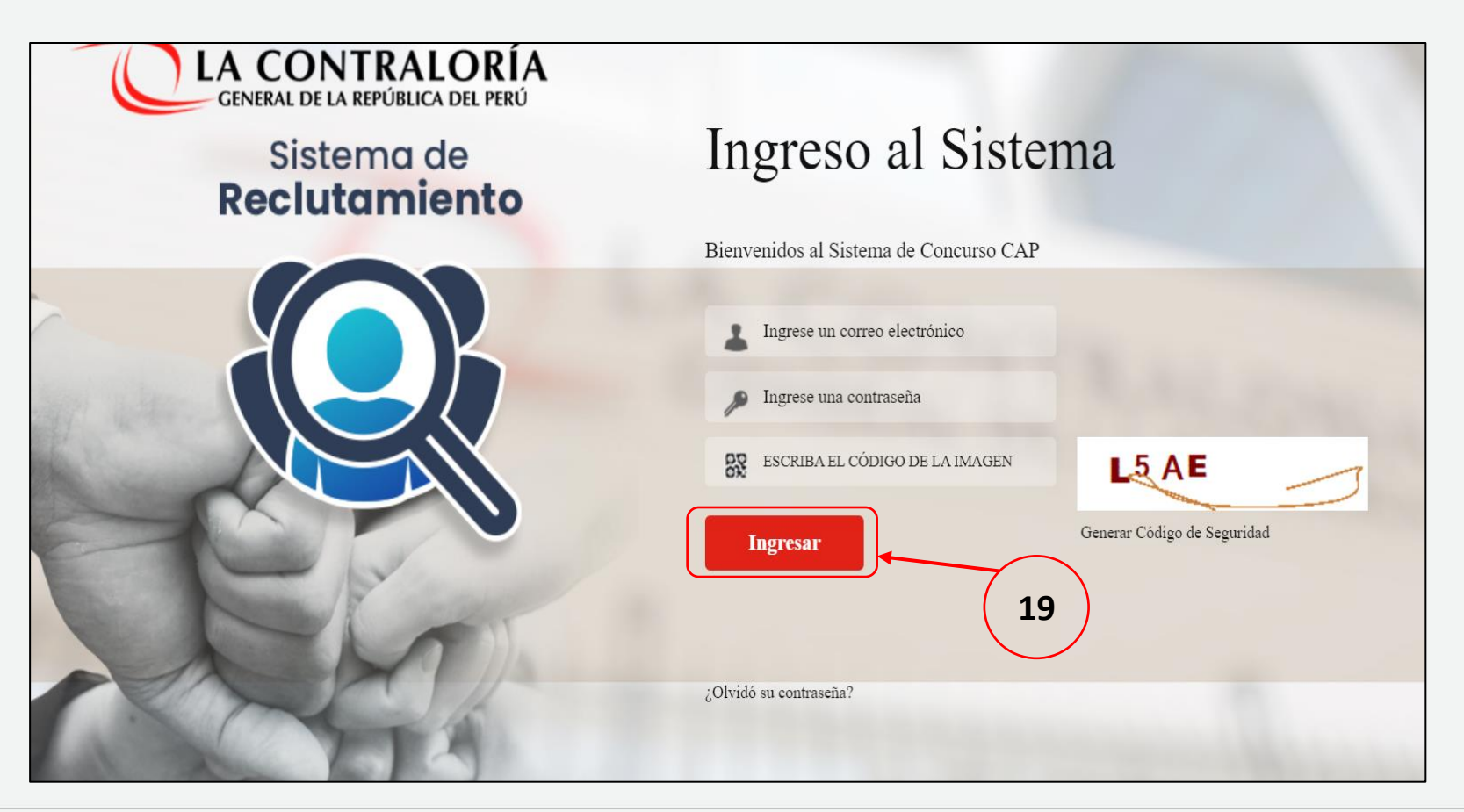

Q

20. Seleccionar la convocatoria CPM 04-2022 para registrar sus documentos.

|    | DOCUMENTOS DE POSTULACIÓN                                                                               | N             | C LA CO<br>GENERAL D                                                           | NTRALORÍA<br>E LA REPÚBLICA DEL PERÚ |
|----|----------------------------------------------------------------------------------------------------|---------------|--------------------------------------------------------------------------------|--------------------------------------|
|    | JUEN LIVINQUE PAINEDES VELASQUEZ                                                                        |               | -                                                                              | SALIR                                |
|    | Oportunidades Laborales                                                                                 |               |                                                                                |                                      |
|    | Item                                                                                                    | Convocatorias |                                                                                | Proceso de Selección                 |
| 20 | 1 CPM N° 04-2022-CG                                                                                     |               |                                                                                | D.L. 728                             |
|    |                                                                                                    |               |                                                                                |                                      |
|    |                                                                                                    |               |                                                                                |                                      |
|    | Contraloría General de la República  <br>Jr. Camilo Carrillo 114. Jesús María.<br>Lima 11. Lima - Perú. | 2022          | www.contraloria.g<br>seleccioncap@contraloria.g<br>Central Telefónica (01) 330 | job.pe<br>job.pe<br>0-3000           |

22

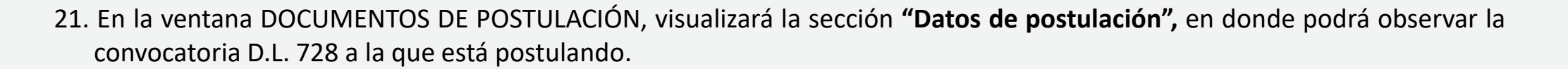

22. En la sección **Sede de evaluación** podrá elegir la sede donde rendirá su evaluación de capacidades.

| DOCUMENTOS DE POSTULACIÓN                                                      | GENERAL DE LA REPÚBLICA DEL                      |
|--------------------------------------------------------------------------------|--------------------------------------------------|
| 1                                                                              | 2                                                |
|                                                                                |                                                  |
| Datos de postulación                                                           |                                                  |
|                                                                                |                                                  |
| Dueste                                                                         | Cádiao                                           |
| Puesto<br>ANALISTA DE TI                                                       | Código<br>COD 157-2022                           |
| Puesto<br>ANALISTA DE TI                                                       | Código<br>COD 157-2022                           |
| Puesto<br>ANALISTA DE TI<br>Sede de evaluación (elija la sede donde rendirá su | Código<br>COD 157-2022<br>evaluación presencial) |

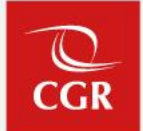

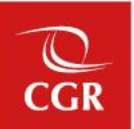

- 23. Luego deberá adjuntar la Ficha de Postulante Declaración Jurada de Datos Personales de acuerdo a las especificaciones señaladas en las bases del concurso para cargar el archivo. Para lo cual deberá dar clic en "elegir archivo" (elegir el documento respectivo) y hacer clic en "guardar".
- 24. En la sección **Anexos** podrá adjuntar el archivo que contenga los Anexos 05, 06, 07, 08 y 09 (debidamente completados y firmados), de acuerdo a lo indicado en las bases del concurso. Del mismo modo, deberá dar clic en **"elegir archivo"** (elegir el/los documento/s respectivo/s), y al culminar la carga del archivo, hacer clic en "**guardar**".

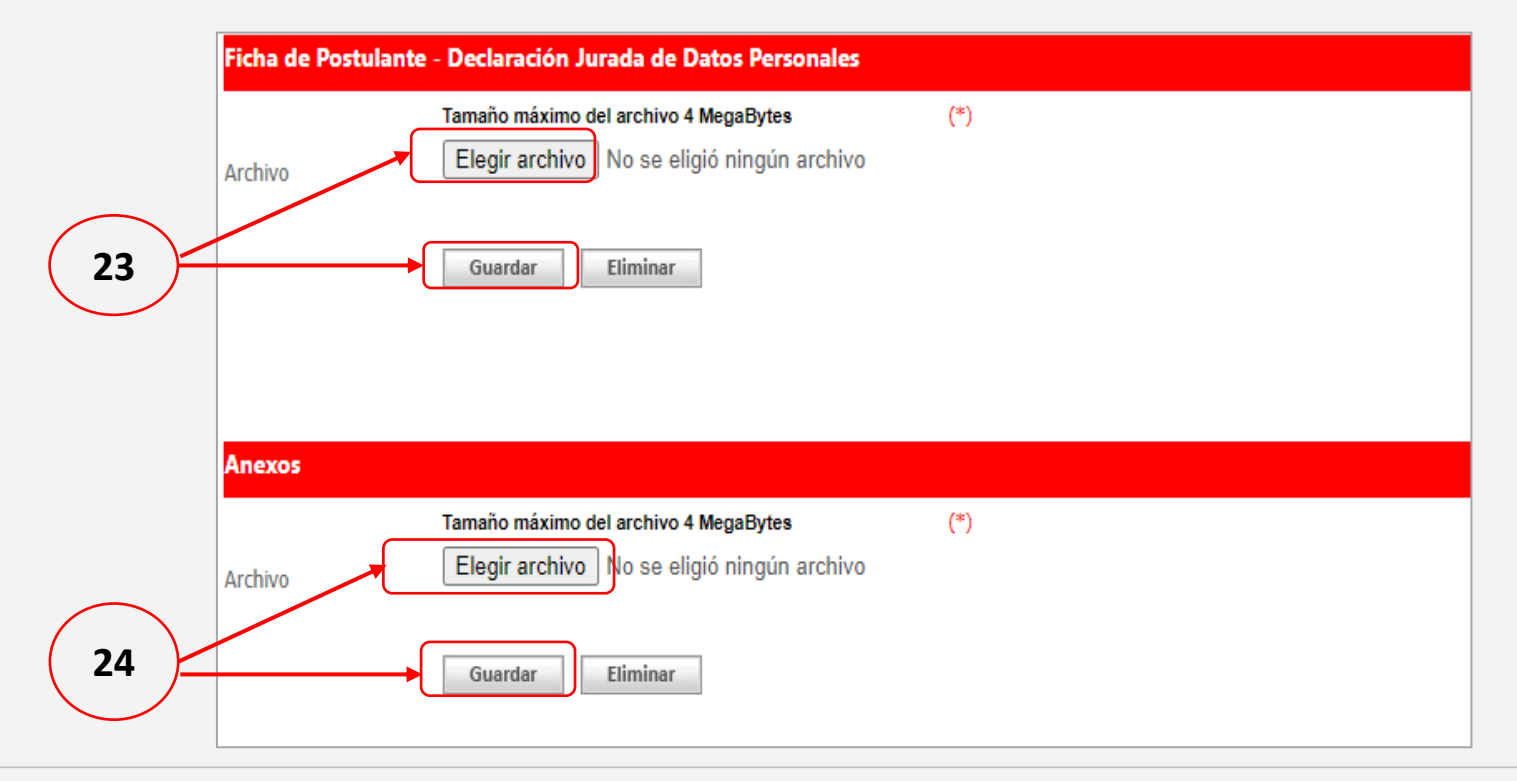

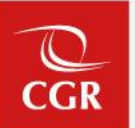

25. En la sección **Documentos Sustentatorios** podrá adjuntar su Currículum Vitae descriptivo, los documentos que acrediten el cumplimiento de los requisitos mínimos y otros documentos que acrediten el puntaje adicional, de acuerdo a los parámetros establecidos en las bases del concurso; para lo cual deberá dar clic en **"elegir archivo"** (elegir los documentos a subir). Al culminar la carga del archivo, hacer clic en **"guardar**".

26. Finalmente, para concluir con el registro de la documentación sustentatoria, hacer clic en "siguiente".

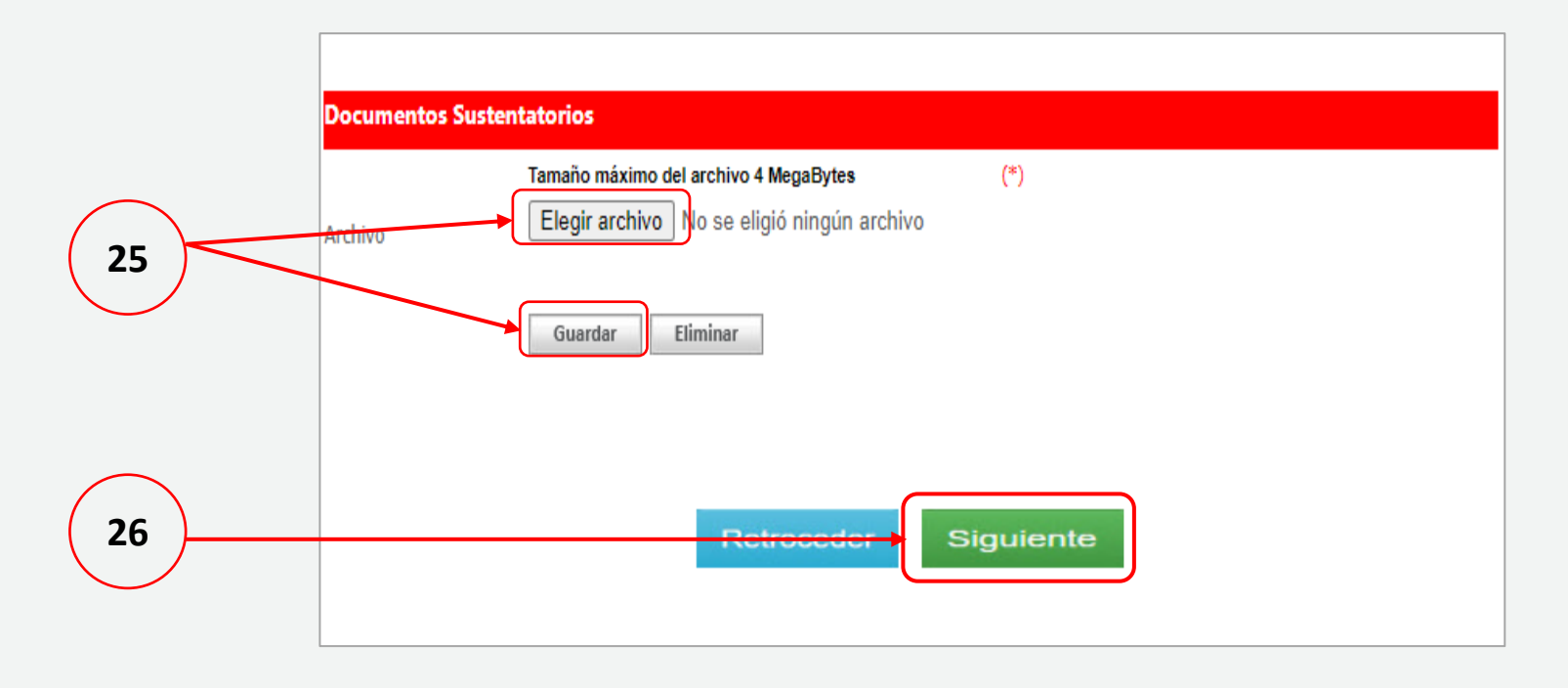

#### Ejemplo de carga de documentos sustentatorios

En cada una de las 3 secciones, cada vez que de clic a "elegir archivo" y luego a "guardar", figurará el mensaje de color rojo "El documento se ha grabado con éxito". Sin embargo, para terminar de subir los documentos de manera correcta, deberá dar clic en el botón "**siguiente**".

| Ficha de Po | stulante - Declaración Jurada de Datos Personales                                                                                                    |           | P  | ocumento | s Sustentatorios                                                                                                    |           |
|-------------|----------------------------------------------------------------------------------------------------|-----------|----|----------|----------------------------------------------------------------------------------------------------|-----------|
| Archivo     | Tamaño máximo del archivo 4 MegaBytes (*) Elegir archivo No se eligió ningún archivo El documento se ha grabado con éxito Guardar Eliminar Archivo PRUERA INSCRIPCIÓN PDE | Descargar | Δr | rchivo   | Tamaño máximo del archivo 4 MegaBytes       (*)         Elegir archivo       No se eligió ningún archivo         El documento se ha grabado con éxito         Guardar       Eliminar |           |
| ۲           | PRUEBA 1.PNG                                                                                                    |           |    |          | Archivo                                                                                                    | Descargar |
| Anexos      |                                                                                                    |           |    | ۲        | PRUEBA 1.PNG                                                                                                    | Ł         |
| Archivo     | Tamaño máximo del archivo 4 MegaBytes       (*)         Elegir archivo       No se eligió ningún archivo                                                                  |           |    | ۲        | PRUEBA INSCRIPCIÓN. PDF                                                                                                    | Ł         |
|             | El documento se ha grabado con éxito<br>Guardar Eliminar                                                                                                    |           |    |          |                                                                                                    |           |
| ۲           | Archivo<br>PRUEBA INSCRIPCIÓN.PDF                                                                                                    | Descargar |    |          | Retroceder Siguiente                                                                                                    |           |

Si su archivo pesa más de 4MB, usted puede dividir el documento y subir varios archivos con la información solicitada. Asimismo, los documentos a subir pueden ser en formato PDF, JPG ó Excel.

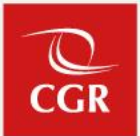

27. En la sección **"Referencias Laborales"** deberá consignar la información solicitada en la sección Centro de trabajo I y luego darle clic en **"Guardar".** Acto seguido deberá llenar la información en la sección Centro de trabajo II y finalmente darle clic en **"Guardar".** Para culminar le damos clic en **"ENVIAR".** 

| Centro de Trabajo       INGRESE UN CENTRO TRABAJO         Nº Telefónico       INGRESE Nº TELEFÓNICO         Jefe Inmediato       INGRESE EL JEFE INMEDIATO         Cargo Jefe Inmediato       INGRESE EL CARGO DEL JEFE INMEDIATO         Cargo del Postulante       INGRESE EL CARGO DEL POSTULANTE         Motivo Cese       INGRESE EL MOTIVO CESE         Guardar       Centro Trabajo II |
|----------------------------------------------------------------------------------------------------|
| N° Telefónico     INGRESE N° TELEFÓNICO       Jefe Inmediato     INGRESE EL JEFE INMEDIATO       Cargo Jefe Inmediato     INGRESE EL CARGO DEL JEFE INMEDIATO       Cargo del Postulante     INGRESE EL CARGO DEL POSTULANTE       Motivo Cese     INGRESE EL MOTIVO CESE       Campos obligatorios (*)     Guardar                                                                           |
| Jefe Inmediato INGRESE EL JEFE INMEDIATO Cargo Jefe Inmediato INGRESE EL CARGO DEL JEFE INMEDIATO Cargo del Postulante INGRESE EL CARGO DEL POSTULANTE Motivo Cese Campos obligatorios (*) Guardar Centro Trabajo II                                                                                                    |
| Cargo Jefe Inmediato INGRESE EL CARGO DEL JEFE INMEDIATO Cargo del Postulante INGRESE EL CARGO DEL POSTULANTE Motivo Cese Campos obligatorios (*) Guardar Centro Trabajo II                                                                                                    |
| Cargo del Postulante INGRESE EL CARGO DEL POSTULANTE INGRESE EL MOTIVO CESE Campos obligatorios (*) Guardar Centro Trabajo II                                                                                                    |
| Motivo Cese Campos obligatorios (*) Guardar Centro Trabajo II                                                                                                    |
| Motivo Cese Campos obligatorios (*) Guardar Centro Trabajo II                                                                                                    |
| Campos obligatorios (*)<br>Guardar<br>Centro Trabajo II                                                                                                    |
| Guardar<br>Centro Trabajo II                                                                                                    |
| Centro Trabajo II                                                                                                    |
| Centro Irabajo II                                                                                                    |
|                                                                                                    |
| Centro de Trabajo                                                                                                    |
| N° Telefónico INGRESE N° TELEFĆ                                                                                                    |
| Jefe Inmediato INGRESE EL JEFE INMEDIATO                                                                                                    |
| Cargo Jefe Inmediato INGRESE EL CARGO DEL JEFE INMEDIATO                                                                                                    |
| Cargo del Postulante INGRESE EL CARGO DEL POSTULANTE                                                                                                    |
| INGRESE EL MOTIVO CESE                                                                                                    |
| Motivo Cese                                                                                                    |
| Campos obligatorios (*)                                                                                                    |
|                                                                                                    |

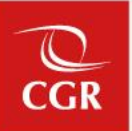

28. Luego aparecerá la ventana emergente "Confirmación de la Presentación Curricular"; le daremos clic en "**confirmar**" para enviar la información.

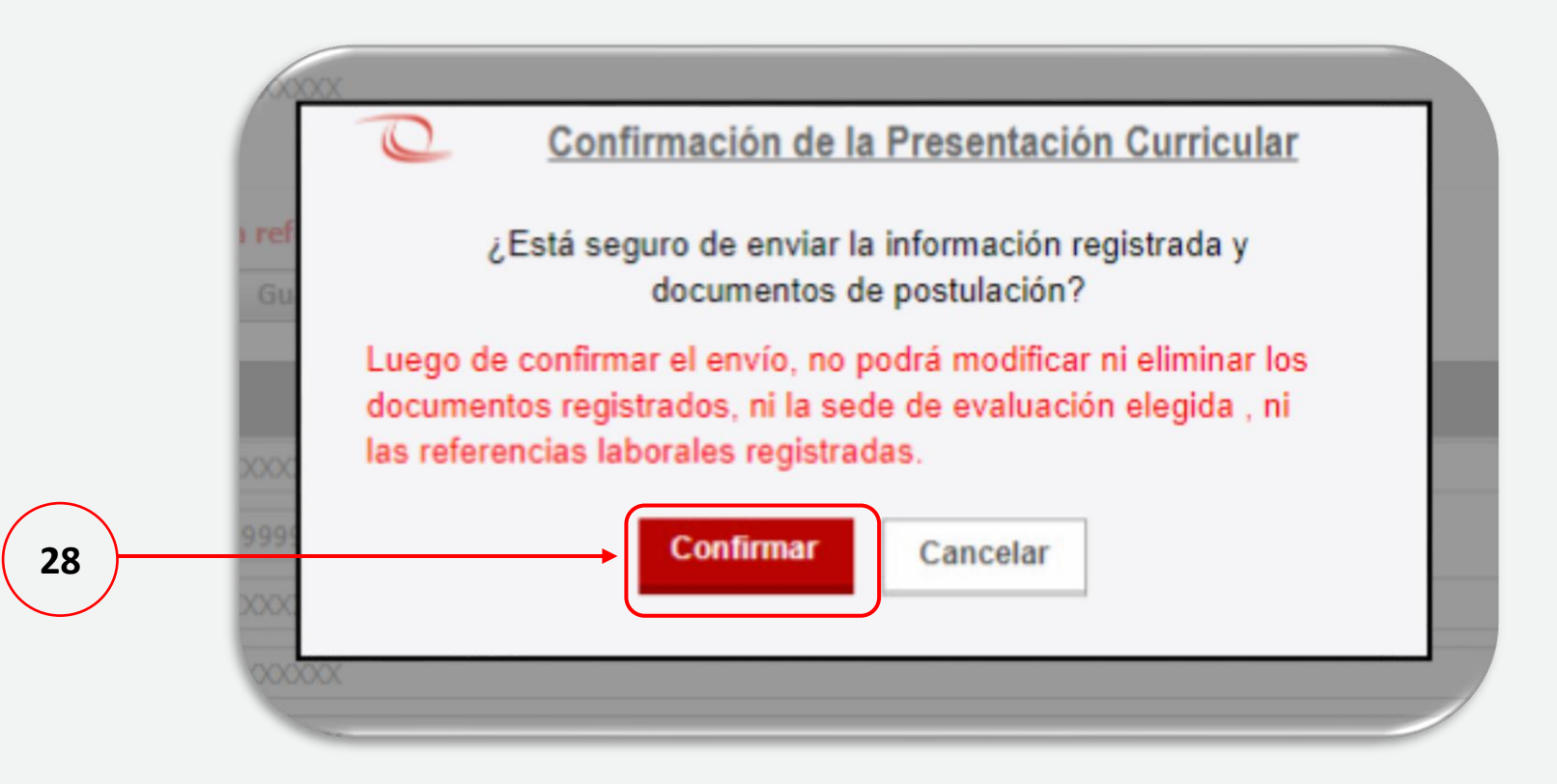

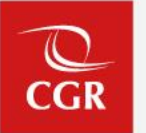

29. Finalmente aparecerá un mensaje confirmando el registro satisfactorio.

| DOCUMENTOS DE POSTULACIÓN        |                                                                                                    | GENERAL DE LA REPÚBLICA DEL PERÚ                              |  |
|----------------------------------|----------------------------------------------------------------------------------------------------|---------------------------------------------------------------|--|
| 1                                |                                                                                                    | SALIR                                                         |  |
| Sr(a)<br>Agradecem<br>organizado | sus documentos de post<br>os su interés por participar del presente<br>por la Contraloría General de la Repúbli | stulación han sido enviados.<br>proceso de selección<br>lica. |  |

### RECUERDE

Los documentos sustentatorios podrán ser remitidos únicamente durante las fechas establecidas en el cronograma para la etapa de Inscripción Virtual de postulantes y presentación de documentos sustentatorios.

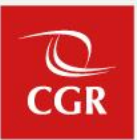

### **IMPORTANTE**

Habiendo completado el registro y envío de la documentación sustentatoria, habrá culminado su postulación.

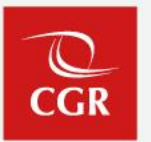

#### Las consultas serán atendidas por la Subgerencia de Políticas y Desarrollo Humano a través del correo seleccioncap@contraloria.gob.pe